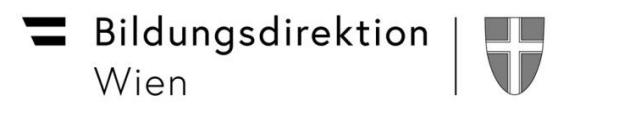

Pädagogischer Beirat für digitale Bildung Wien -

## Schüler\*innen Mail-Account auf Smartphone oder Tablet einrichten Zugriff auf Webmail

Es besteht die Möglichkeit, Schüler\*innen Mails (Z. B.: <u>vorname.nachname@s.edu.magwien.gv.at</u>) auf einem Smartphone oder Tablet zu empfangen und zu senden.

Folgende Einstellungen sind auf den jeweiligen Geräten vorzunehmen:

## Android:

- Einstellungen / Konten / Konto hinzufügen / "Microsoft Exchange Active Sync"
- Email: xxx.xxx@s.edu.magwien.gv.at
- Selbstgewähltes Passwort eingeben

iOS:

- Einstellungen / Passwörter & Accounts / Account hinzufügen / Microsoft Exchange
- E-Mail: <u>xxx.xxx@s.edu.magwien.gv.at</u>
- Beschreibung: zum Beispiel "Edumail"
- "Über Microsoft bei deinem "edu.magwien.gv.at" Exchange-Account anmelden Auf "Anmelden" klicken (nicht auf "Manuell einrichten!)
- Auf der sich öffnenden login.microsoft Seite dein Kennwort eingeben
- Angeforderte Berechtigungen: Auf "Akzeptieren" klicken
- Abschließend auf "Sichern" klicken

Es kann allerdings sein, dass bei alten Betriebssystemen aus Sicherheitsgründen keine Möglichkeit besteht, die Schüler\*innen Mailadresse einzurichten!

Man kann aber die eigenen Mails jederzeit über Webmail abrufen:

## Zugang zum Webaccess von Exchange (Webmail) nach Registrierung:

- https://outlook.office365.com
- Mailadresse: <u>xxx.xxx@s.edu.magwien.gv.at</u>
- Selbstgewähltes Passwort eingeben
- Beim Ersteinstieg Sprache (Deutsch: Österreich) und Zeitzone (UTC + 1: Amsterdam, Berlin, Bern, Rome, Stockholm, Vienna) wählen

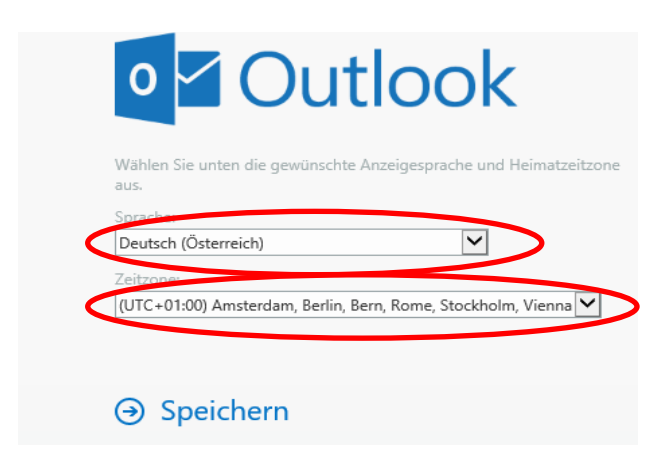